## Sisukord

| Nuolaidų grupės | 3 |
|-----------------|---|
|-----------------|---|

## Nuolaidų grupės

Galime sukurti tam tikras nuolaidų grupes ir jas priskirti prekių kortelėms.

- 1. Eikite NUSTATYMAI  $\rightarrow$  Pardavimo nustatymai  $\rightarrow$  Nuolaidų grupės ir spauskite F2-NAUJAS. Atsidariusiame lange įrašykite kodą, pavadinimą ir išsaugokite.
- 2. Eikite BENDRAS → Dokumentai → Prekės, atsidarykite prekės kortelę ir lauke "Nuolaidų grupė" parinkite reikiamą nuolaidą.

Tuomet įterpus tas prekes į pardavimo užsakymus ar sąskaitas po išsaugojimo virš eilučių atsiras nuolaidų grupių skiltis ir galėsite visoms tos grupės prekėms priskirti nuolaidos dydį.

Pavyzdys: • Yra sukurta nuoaldos grupės kodu "ZVAKES" ir ši nuolaidos grupė nurodyta prekės kortelėje "ZVAKE"; • Įterpus šią prekę į užsakymą dokumente atsirado skiltis "Nuolaidų grupė"; • Įrašius nuolaidos dyį ir paspaudus "Pridėti" ta nuolaida prisitaiko toms eilutėms, kurių prekės turi nuolaidos grupę "ZVAKES".

| Pinigų gavimas                                                                                                    | Pasiūlymas tiekėjui                                                                                     | Pindi NURASYMAS                                                                                                    | Sutartis Išlaidos                                                                                                    | Sąskaita Sukurt                                                              | judejima                                                                  | Phoet sandeso                                                            | kiekį įvyki                                                       | 2          |
|----------------------------------------------------------------------------------------------------|----------------------------------------------------------------------------------------------------|----------------------------------------------------------------------------------------------------|----------------------------------------------------------------------------------------------------|------------------------------------------------------------------------------|---------------------------------------------------------------------------|--------------------------------------------------------------------------|-------------------------------------------------------------------|------------|
| Užsakymas                                                                                                    | 2300006                                                                                                 |                                                                                                    |                                                                                                    |                                                                              |                                                                           |                                                                          |                                                                   |            |
| Pitkėjas                                                                                                    | 1001                                                                                                    | company                                                                                                    |                                                                                                    | Telefo                                                                       | nas                                                                       |                                                                          | Biudž                                                             | etas       |
| Sąsk. išrašoma                                                                                                    |                                                                                                    |                                                                                                    |                                                                                                    | Tu                                                                           | rtas                                                                      |                                                                          | Apmok.                                                            | data       |
|                                                                                                    |                                                                                                    |                                                                                                    |                                                                                                    |                                                                              |                                                                           | 0000                                                                     | 00                                                                |            |
| Užsakymo data                                                                                                    | 18.12.2023 10:00:01                                                                                     | Pirk. atstovas                                                                                                    |                                                                                                    | Sandèlis PAGI                                                                | RINDINIS                                                                  |                                                                          | Uždaryt                                                           | 88         |
| pmok. terminas                                                                                                    | 20                                                                                                    | Pirkėjo užsakymo nr.                                                                                                    |                                                                                                    | Apžvalga                                                                     |                                                                           |                                                                          |                                                                   |            |
| Pristat. data                                                                                                    |                                                                                                    | Pard. vadybininkas M                                                                                                    | META                                                                                                    | Pasiūlymas                                                                   |                                                                           |                                                                          |                                                                   |            |
| İžsak.prist. data                                                                                                    |                                                                                                    | Finansininkas                                                                                                    |                                                                                                    | Projektas                                                                    |                                                                           | Objel                                                                    | ktas                                                              |            |
| Pastaba                                                                                                    |                                                                                                    |                                                                                                    |                                                                                                    |                                                                              |                                                                           |                                                                          |                                                                   |            |
| Tipas                                                                                                    | ~                                                                                                    | Bûklê                                                                                                    | *                                                                                                    | Baigtas                                                                      |                                                                           | Patikr                                                                   | rinta                                                             |            |
| skutnį kartą išsa<br>olaidų grupės<br>ZV4                                                                                    | ugojo: META 02 01 20<br>NKES:                                                                           | 24 10 32 58 Horpit recept                                                                                                    | a Sandelio langas M                                                                                                    | asinis įkėlimas                                                              | ići Pasirin                                                               | Atnauj                                                                   | intl eilutes                                                      |            |
| iskutinį kartą išsa<br>jolaidų grupės<br>ZVA                                                                                 | ugqio META 02.01.20                                                                                     | 24 10 32:58 Heipti recept                                                                                                    | Sandelio langas M                                                                                                    | asinis įkntimas                                                              | Pasirin                                                                   | Atnauj                                                                   | inti eilutes                                                      |            |
| iskutinį kartą išsa<br>iolaidų grupės<br>ZVA<br>Valiuta EUR                                                                  | ugojo META 02 01 20<br>NKES:<br>PVM                                                                     | 24 10 32:58 [heiph recept<br>Nuolaida 5 %                                                                                                    | Sandelio langas Mantkainis %                                                                                                    | asinis įkolimas<br>Prie<br>0.00 išankst<br>apm. data                         | et Pasirin                                                                | Atnau)<br>kti<br>Apmokėta<br>suma                                        | inti ellutes                                                      |            |
| oskutnį kartą išsa<br>volaidų grupės<br>ZV/<br>Valiuta EUR<br>Kursas 1                                                       | ugqio: META 02.01.20<br>NKES:<br>PVM<br>Bazinia                                                         | 24 10 32:58 Templi record<br>Nuolaida 5 56<br>14.17 PVM<br>67.6 Su<br>PVM                                                                                                    | <ul> <li>Sandėlio langas</li> <li>Sandėlio langas</li> <li>Mokolmas</li> <li>67.6 Mokolmas</li> <li>67.6 Mokolmas</li> <li>67.6 Mokolmas</li> <li>67.6 išankst., v</li> <li>Mokėtina</li> <li>61.77 išankst.</li> <li>suma</li> </ul> | esinis įkolimas.<br>Pric<br>0.00 įšankst<br>0.00 Skola                       | et Pasirin<br>81.77                                                       | Athau)                                                                   | inti eikutes<br>0.00                                              |            |
| skutnį kartą išsa<br>iolaidų grupės<br>ZV/<br>Valluta EUR<br>Kursas 1                                                        | ugojo META 02 01 20<br>NKES:<br>PVM<br>Bazinis                                                          | 24 10 32:58 Teepli recop<br>Nuolaida 5 56<br>14.17 PVM<br>57.6 PVM                                                                                                    | Sandelio langas       antkainis       67.6       Moketmas<br>išankst,<br>suma       81.77                                                                                                    | osinis įkolimas,<br>Prie<br>0.00 įšankst<br>apm. data<br>0.00 Skola          | el Pasirin<br>81.77                                                       | Atnau)<br>kti<br>Apmokéta<br>suma                                        | 0.00                                                              |            |
| skutni karta išsa<br>iolaidų grupės<br>ZV/<br>Valiuta EUR<br>Kursas 1<br>RR Prekė<br>1 SOPTE                                 | ugqio META 02 01 20<br>IKES:<br>PVM<br>Bazinis<br>Kiekis Vnt                                            | 24 10 32'58 Teepl recept<br>Nuolaida 5 56<br>14.17 PVM<br>67.6 PVM<br>Aprašymas<br>Soria okomas                                                                                    | Sandelio langas       antkainis       67.6       Moketnas<br>išankst.       81.77       išankst.       suma                                                                                                    | osinis įkolimas,<br>Prie<br>0.00 įšankst<br>apm. data<br>0.00 Skola<br>Vint  | et Pasicin<br>81.77<br>kains                                              | Atnauj<br>kti<br>Apmokéta<br>suma<br>S<br>S<br>Caina %                   | 0.00<br>Sums                                                      | Tarpiné su |
| skutni karta išsa<br>iolaidų grupės<br>ZW<br>Valiuta EUR<br>Kursas 1<br>RR Prekė<br>1 SPRITE<br>1 DEPO                       | ugqio META 02 01 20<br>IKES:<br>PVM<br>Bazinis<br>Kiekis Vnt<br>1                                       | 24 10 32:58 Teepli recept<br>Nuolaida 5 56<br>14.17 PVM<br>67.6 PVM<br>Aprašymas<br>Sprite gerimas<br>Užitias už tara                                                              | Sandelio langas       antkainis       67.6       Moketmas<br>išankst.       81.77       išankst.       suma                                                                                                    | esmis jkölimas.<br>Pik<br>0.00 Išankst<br>apm. data<br>0.00 Skola<br>Vrd     | 61 Pasirin<br>81.77<br>kaina<br>1.091                                     | Atnau)<br>kti<br>Apmokėta<br>suma<br>:<br>5<br>S Caina %<br>1.091<br>0.1 | 0.00<br>0.00<br>0.00<br>0.00<br>0.00<br>0.00<br>0.00<br>0.0       | Tarpiné su |
| skutní karta išsa<br>olaidų grupės<br>ZVA<br>Valiuta EUR<br>Kursas 1<br>RR Prekė<br>1 SPRITE<br>1 DEPO<br>3 ZVAKE            | Viggio META 02 01 20<br>VKES:<br>PVM<br>Bazinis<br>Kiekis Vnt<br>1<br>1                                 | 24 10 32:58 Teepli recept<br>Nuolaida 5 %<br>14.17 PVM<br>67.6 PVM<br>Aprašymas<br>Sprite gerimas<br>Užitiras<br>Užitiras tana<br>Zvakė                                            | Sandelio langas       antkainis       67.6       Moketnas<br>išankst.       81.77       išankst.       suma                                                                                                    | esmis jkölimas.<br>Pik<br>0.00 Išankst<br>apm. data<br>0.00 Skola<br>Vrd     | 61 Pasirin<br>61.77<br>kains<br>1.091<br>0.1<br>6.5074                    | Atnau)                                                                   | 0.00<br>0.00<br>0.00<br>0.00<br>0.00<br>0.00<br>0.00<br>0.0       | Tarpiné su |
| skutni karta išsa<br>olaidų grupės<br>ZW<br>Valiuta EUR<br>Kursas 1<br>RR Prekė<br>1 SPRITE<br>1 DEPO<br>3 ZVAKE<br>4 MASIRT | Viggio META 02 01 20<br>VKES:<br>PVM<br>Bazinis<br>Kiekis Vnt<br>1<br>1<br>1<br>1                       | 24 10 32:58 Teepli recept<br>Nuolaida 5 %<br>14.17 PVM<br>67.6 PVM<br>Aprašymas<br>Sprite gerimas<br>Užistrana<br>Zvake<br>Imasimute                                               | Sandelio langas       antkainis       67.6       Moketnas<br>išankst.       81.77       išankst.       suma                                                                                                    | esinis įkolimas.<br>Prik<br>0.00 įšanikst<br>apm. data<br>0.00 Skola<br>Vint | 64 Pasirin<br>61.77<br>kains<br>1.091<br>0.1<br>6.5074<br>12.285          | Atnau)                                                                   | 0.00<br>0.00<br>0.00<br>0.00<br>0.00<br>0.00<br>0.00<br>0.0       | Tarpiné si |
| Valiuta EUR<br>Kursas 1<br>: RR Preké<br>1 SPR/TE<br>1 DEPO<br>3 ZVAKE<br>5 ZVAKES                                           | VICES:<br>PVM<br>Bazinis<br>Kiekis Vnt<br>1<br>1<br>1<br>1<br>1<br>1<br>1<br>1<br>1<br>1<br>1<br>1<br>1 | 24 10:32:58 Troph recept<br>Nuolaida 5 % 6<br>14:17 Be<br>9VM<br>67:6 Su<br>67:6 PVM<br>Aprašymas<br>Sprite gérimas<br>Užatatas už tara<br>Zvaké<br>Masilivte<br>Žvakés papildymas | Sandelio langas       Intikainis       67.6       Moketmas       67.6       išankst., *       Mokėtina       81.77       išankst., suma                                                                                               | esinis įkolimas.<br>Prik<br>0.00 išanikst<br>apm. data<br>0.00 Skola<br>Vrit | 64 Paskin<br>81.77<br>kains<br>1.091<br>0.1<br>6.5074<br>2.3855<br>5.5979 | Atnau)                                                                   | 0.00<br>0.00<br>Suma<br>1.091<br>0.1<br>6.182<br>24.793<br>10.636 | Terpiné su |

From: https://wiki.directo.ee/ - **Directo Help** 

Permanent link: https://wiki.directo.ee/lt/settings\_nuolaidu\_grupes?rev=1703681339

Last update: 2023/12/27 14:48

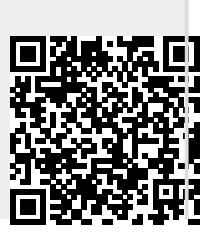